## Service Provider Portal SUPERUSER Functions

The SPP Superuser has special privileges allowing them to maintain their standard users.

| Profound<br>Logic |                                  |
|-------------------|----------------------------------|
|                   |                                  |
|                   | User:<br>Password:<br>Login Exit |
|                   |                                  |

Log into the Service Provider Portal to begin

Click the button called Maintain My Users

| Profound<br>Logic                                 | SANDIS                          | Log Off                                                           |
|---------------------------------------------------|---------------------------------|-------------------------------------------------------------------|
|                                                   | Service Provider Portal         |                                                                   |
| San Diego<br>Regional Center                      |                                 | 2                                                                 |
|                                                   |                                 |                                                                   |
|                                                   |                                 |                                                                   |
| Reports                                           | Staff and Clients               | Forms                                                             |
| Open Auths Last Month                             | List My Vendors                 | Forms Download                                                    |
| Auths Expiring This Month New Auths Last 2 Months | List My Clients RC Staff Lookup | List of Available Forms by UCI<br>List of Available Forms by Date |
| Display Payment History                           | Maintain My Users               |                                                                   |
| Payment History                                   |                                 |                                                                   |
| Payment History-4 Prior Months                    |                                 |                                                                   |
|                                                   |                                 |                                                                   |

A list of users will display

| Profo<br>Logic                    | ound       | SAND                  | IS           |         |
|-----------------------------------|------------|-----------------------|--------------|---------|
|                                   |            | Service Prov          | ider Porta   | 1       |
| > Continue<br>> Exit<br>> Refresh |            |                       | Position To: |         |
|                                   | Opt Userid | Name                  | Status       | Menu    |
|                                   | H39530     | HGH SUPERUSER ACCOUNT | *ENABLED     | MNVPRT1 |
|                                   | H39530A    | WENDY                 | *ENABLED     | MNVPRT2 |
|                                   | H39530B    | MARIE                 | *ENABLED     | MNVPRT2 |
|                                   | H39530C    | LIANE                 | *ENABLED     | MNVPRT2 |
|                                   | H39530D    | CHARLIE               | *ENABLED     | MNVPRT2 |
|                                   | ✓ H39530E  | LISA                  | *ENABLED     | MNVPRT2 |
|                                   | H39530F    | MAURA                 | *ENABLED     | MNVPRT2 |
|                                   | H39530G    | MARA                  | *ENABLED     | MNVPRT2 |
|                                   | H39530H    | DOUG                  | *ENABLED     | MNVPRT2 |
|                                   | H39530I    | DOUG                  | *ENABLED     | MNVPRT3 |
|                                   |            | Previous              | Next 🕨       |         |

## TO DISABLE A USER:

1) Highlight that user from the list, click the dropdown arrow and select **Disable** 

| Profound                          |                 | SANDIS                |          |         |
|-----------------------------------|-----------------|-----------------------|----------|---------|
|                                   |                 | Service Provider Po   | ortal    |         |
| > Continue<br>> Exit<br>> Refresh |                 | Position To:          |          |         |
|                                   | Opt Userid      | Name                  | Status   | Menu    |
|                                   | H39530          | HGH SUPERUSER ACCOUNT | *ENABLED | MNVPRT1 |
|                                   | H39530A         | WENDY                 | *ENABLED | MNVPRT2 |
|                                   | H39530B         | MARIE                 | *ENABLED | MNVPRT2 |
|                                   | H39530C         | LIANE                 | *ENABLED | MNVPRT2 |
|                                   | H39530D         | CHARLIE               | *ENABLED | MNVPRT2 |
|                                   | H39530E         | LISA                  | *ENABLED | MNVPRT2 |
|                                   | H39530F         | MAURA                 | *ENABLED | MNVPRT2 |
|                                   | Reset/Change    | MARA                  | *ENABLED | MNVPRT2 |
|                                   | Copy<br>Disable | DOUG                  | *ENABLED | MNVPRT2 |
|                                   | View            | DOUG                  | *ENABLED | MNVPRT3 |
|                                   | Delete          |                       |          |         |

## 2) Type **\*DISABLED** and click the **Change Status** button

| Profound<br>Logic | d SANDIS                         |                                                              |               |          |         |
|-------------------|----------------------------------|--------------------------------------------------------------|---------------|----------|---------|
|                   |                                  | Service                                                      | Provider      | Porta    | 1       |
|                   |                                  |                                                              | Position      | То:      |         |
| Opt               | Userid                           | Name                                                         |               | Status   | Menu    |
|                   | ZH39530                          | HGH SUPERUSER AC                                             | COUNT         | *ENABLED | MNVPRT1 |
|                   | User Co<br>Password: 2<br>Email: | Reset/Update<br>de Description<br>MAURA<br>*DISAB<br>SURFSUP | User Profiles |          | V Save  |

## TO ENABLE A USER:

- 1) Highlight that user from the list, click the dropdown arrow and select **Enabled**.
- 2) Type **\*ENABLED** and click the **Change Status** button. **Change Status**

1) Highlight another standard user, click the dropdown arrow and select **Copy** 

| Profound<br>Logic | SANDIS                                                                                                    |          |  |  |
|-------------------|----------------------------------------------------------------------------------------------------|----------|--|--|
|                   | Service Provide                                                                                                    | r Portal |  |  |
| Opt U             | Posi<br>serid Name                                                                                                    | tion To: |  |  |
|                   | ZH39530       HGH SUPERUSER ACCOUNT       *ENABLED       MNVPRT1         Reset/Update User Profiles       User Code       Description         NEW USER       *ENABLED       Change Status |          |  |  |
| P                 | assword: SURFSUP mail: NEWUSER@EMAIL.COM                                                                                                    |          |  |  |
|                   | Þ Exit                                                                                                    | Save     |  |  |

- 2) Enter the new user name, email, password and the press the **Save** button.
- 3) The new User ID will be created and appear in the list.
- 4) When finished, press the **Exit** button.